## Konfigurieren von Dying Gasp auf Catalyst Switches der Serie 1300 über die Webschnittstelle

### Ziel

Ziel dieses Artikels ist die Konfiguration der Dying Gasp-Funktion in Catalyst 1300-Switches über die Web-Benutzeroberfläche (UI).

## Unterstützte Geräte | Software-Version

â-Catalyst 1300 | 4.0.0.91 (Datenblatt)

#### Einleitung

Dying Gasp ist eine Funktion, die nur auf Switches der Catalyst 1300-Serie verfügbar ist und einen Mechanismus bereitstellt, um Überwachungssysteme darüber zu informieren, dass das Gerät einen unerwarteten Stromverlust erfährt, bevor die Verbindung unterbrochen wird. Bei einem Stromausfall verzögert ein Hardwarekondensator das Herunterfahren des Geräts für kurze Zeit. Während dieser Zeit sendet das Gerät Dying Gasp-Meldungen über konfigurierte Syslog-Server oder SNMP-Benachrichtigungsempfänger, mit denen die Ursache des Problems identifiziert und eine Fehlerbehebung durchgeführt werden kann.

Möchten Sie die Dying Gasp-Funktion auf Ihrem Catalyst 1300-Switch über die Webbenutzeroberfläche konfigurieren? Fangen wir an!

## Konfigurieren von Dying Gasp über die Webbenutzeroberfläche

#### Schritt 1

Melden Sie sich bei Ihrem Catalyst 1300 Switch an.

| cisco     |  |
|-----------|--|
| Switch    |  |
| cisco 1   |  |
| ••••• 2   |  |
| English ~ |  |
| Log In    |  |

Wählen Sie Erweiterte Ansicht.

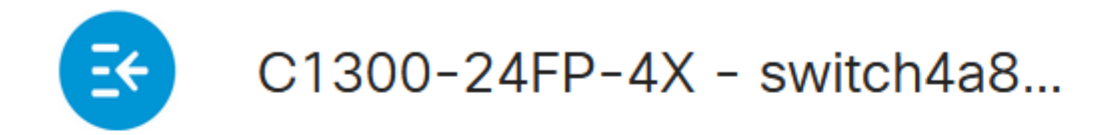

# **Getting Started**

Schritt 3

Navigieren Sie zu Status und Statistik > Status und Menü Energie.

## Status and Statistics 🚺

System Summary

**CPU** Utilization

Port Utilization

Interface

Etherlike

GVRP

802.1x EAP

ACL

Hardware Resource Utilization

Health and Dower

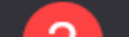

Dying Gasp kann über Syslog oder SNMP oder über beide konfiguriert werden. In diesem Beispiel ist die Konfiguration über Syslog ausgewählt.

## Dying Gasp

Dying Gasp messages are sent using configured Syslo Dying Gasp via Syslog:

Dying Gasp via SNMP:

Primary Dying Gasp Method:

á<sup>1</sup>/2¬8 Note:

Wenn Sie beide Optionen konfigurieren, müssen Sie eine *Primary Dying Gasp*-Methode festlegen. Dies ist die Option, die bei einem Stromausfall zuerst verwendet wird.

#### Schritt 5

Klicken Sie auf **Apply** (Anwenden). Der Switch sendet nun die aussterbenden Gasp-Informationen an den Syslog-Server, der in den Protokollierungseinstellungen konfiguriert wurde.

# Health and Power

Um zu den Protokolleinstellungen zu gelangen, navigieren Sie zu Administration > System Log > Remote Log Servers. Administration 1

System Settings

**Console Settings** 

Stack Management

**Bluetooth Settings** 

**User Accounts** 

Idle Session Timeout

Time Settings

System Log

3

Log Settings

Remote Log Servers

Klicken Sie auf das **Pluszeichen**.

| Remote Log S           | Serve | rs |
|------------------------|-------|----|
| IPv4 Source Interface: | Auto  | ~  |
| IPv6 Source Interface: | Auto  | ~  |
| Remote Log Server      | Table |    |
| <b>+</b> 🖉 🛍           |       |    |

#### Schritt 8

Konfigurieren Sie den Syslog-Server, und klicken Sie auf Apply.

# Add Remote Log Server

| Server Definition:          | ● By IP address ⊂ |  |  |
|-----------------------------|-------------------|--|--|
| IP Version:                 | ○ Version 6 ● Ve  |  |  |
| IPv6 Address Type:          | Link Local Gl     |  |  |
| Link Local Interface:       | VLAN 1            |  |  |
| Log Server IP Address/Name: | 10. 3             |  |  |
| UDP Port:                   | 514               |  |  |
| Facility:                   | Local 7 ~         |  |  |
| Description:                |                   |  |  |
|                             |                   |  |  |
| Minimum Severity:           | Informational ~   |  |  |

Um die Konfiguration über SNMP vorzunehmen, gehen Sie zu SNMP > Trap Settings im Menü.

| ▼ SNMP 1        |
|-----------------|
| Engine ID       |
| Views           |
| Groups          |
| Users           |
| Communities     |
| Trap Settings 2 |

#### Schritt 10

Stellen Sie sicher, dass die SNMP-Benachrichtigungen aktiviert sind.

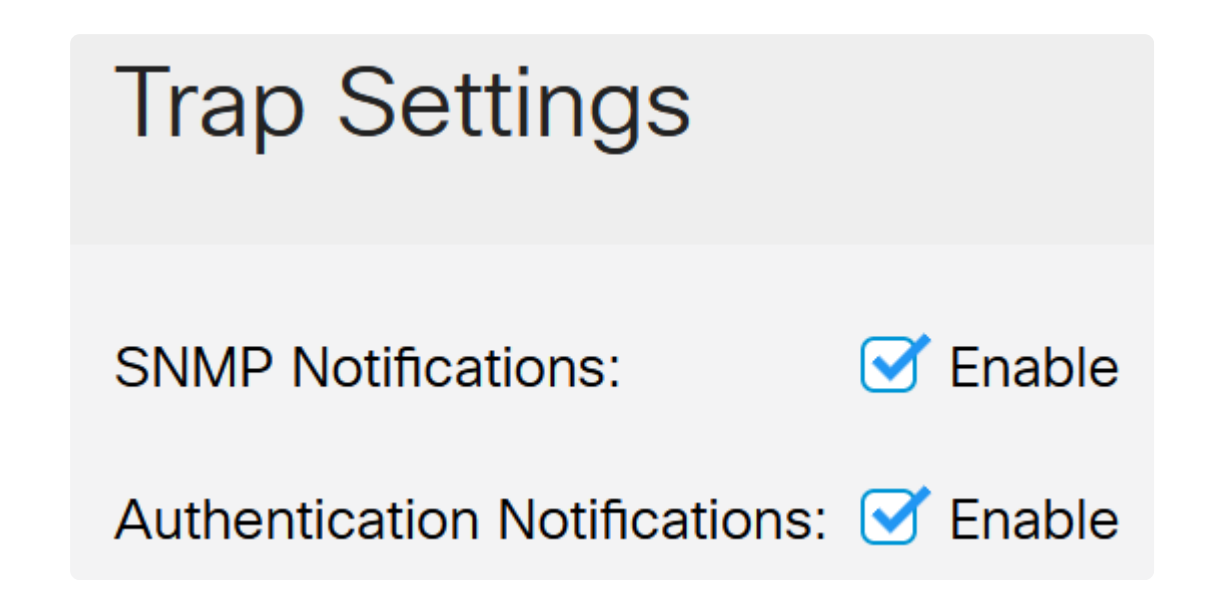

Um die Benachrichtigungsempfänger anzugeben, navigieren Sie zu **SNMP** > **Benachrichtigungsempfänger SNMPv1,2**, und konfigurieren Sie die Felder, um die IP-Adresse der SNMP-Konsole hinzuzufügen.

| SNMP 1                              |
|-------------------------------------|
| Engine ID                           |
| Views                               |
| Groups                              |
| Users                               |
| Communities                         |
| Trap Settings                       |
| Notification Recipients<br>SNMPv1,2 |

Klicken Sie auf das Symbol Save (Speichern), um die Konfiguration zu speichern.

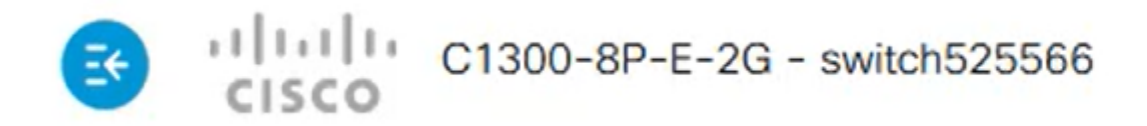

### Verifizierung

Um zu überprüfen, ob die Konfiguration funktioniert, trennen Sie den Switch vom Stromnetz.

In diesem Beispiel kann im Syslog-Server eine Meldung angezeigt werden, wonach ein Gasp ausfällt.

| Current Directory C:\Users\arenli\Desktop              | \voice\12.0. | 2\FW       |                |  |  |
|--------------------------------------------------------|--------------|------------|----------------|--|--|
| Server interfaces 1: 0.1 Software Loopback Interface 1 |              |            |                |  |  |
| Tftp Server   Tftp Client   DHCP server   Sy           | slog server  | Log viewer |                |  |  |
| text                                                   | fror         | n          | date           |  |  |
| <134>%AAA-I-CONNECT: New http connect                  | tion f 172   | 2.16.1.22  | 08/03 13:44:04 |  |  |
| <134>%COPY-I-FILECPY: Files Copy - source              | e UR 172     | 2.16.1.22  | 08/03 13:46:57 |  |  |
| <133>%COPY-N-TRAP: The copy operation                  | was 172      | 2.16.1.22  | 08/03 13:46:58 |  |  |
| <134>%COPY-I-FILECPY: Files Copy - source              | e UR 172     | 2.16.1.22  | 08/03 13:57:15 |  |  |
| /122\%COPV.N.TRAP: The copy operation                  | was 17'      | 2 16 1 22  | 09/02 12:57:17 |  |  |
| <129>%DYINGGASP A-POWER_LOSS: Sh                       | utdo 172     | 2.16.1.22  | 08/03 13:57:36 |  |  |

### Schlussfolgerung

Jetzt sind Sie bereit! Wenn Dying Gasp auf Ihrem Catalyst 1300-Switch konfiguriert ist, können Sie über Probleme mit Stromausfällen im Gerät informiert werden.

Auf den folgenden Seiten finden Sie weitere Informationen zu den Catalyst Switches der Serie 1300.

â – Gründe für ein Upgrade auf Cisco Catalyst Switches der Serien 1200 oder 1300 -Funktionsvergleich

â-Ciŝco Catalyst Switches der Serien 1200 und 1300 - Informationen auf einen Blick

Weitere Konfigurationen und Funktionen finden Sie im Catalyst Series Administration Guide.

#### Informationen zu dieser Übersetzung

Cisco hat dieses Dokument maschinell übersetzen und von einem menschlichen Übersetzer editieren und korrigieren lassen, um unseren Benutzern auf der ganzen Welt Support-Inhalte in ihrer eigenen Sprache zu bieten. Bitte beachten Sie, dass selbst die beste maschinelle Übersetzung nicht so genau ist wie eine von einem professionellen Übersetzer angefertigte. Cisco Systems, Inc. übernimmt keine Haftung für die Richtigkeit dieser Übersetzungen und empfiehlt, immer das englische Originaldokument (siehe bereitgestellter Link) heranzuziehen.